主旨:102 年度「全民健康保險特約醫事服務機構申請醫療費用分列項目表」,自 即日起至5月底止,可以憑證至健保資訊網服務系統 VPN 網站 (<u>https://10.253.253.243</u>)醫療費用支付業務項下查詢及下載 (操作流程說明如后)。

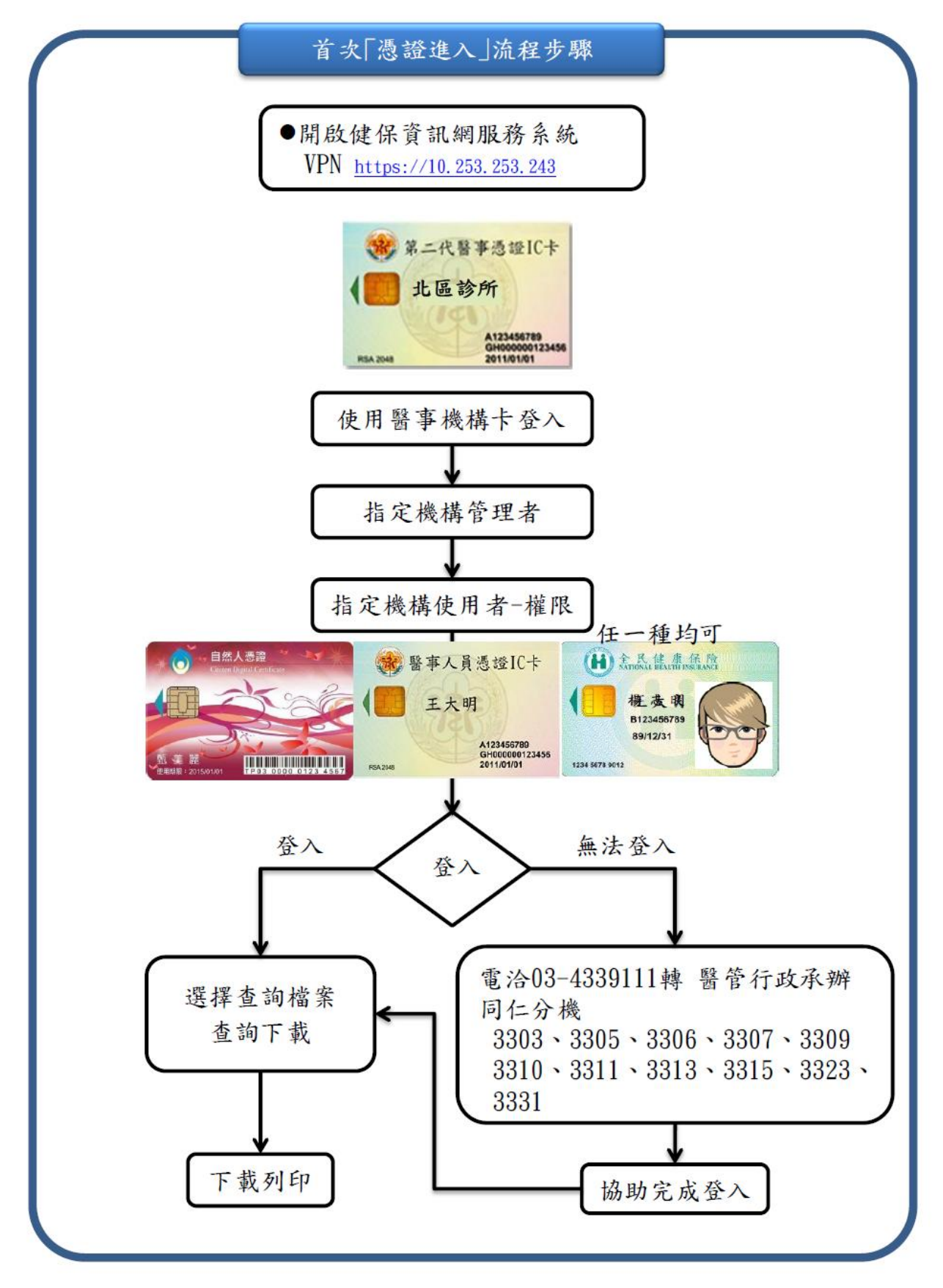

# 健保資訊網(VPN)服務平台 https://10.253.253.243/ 網站畫面如下,請選憑證登入

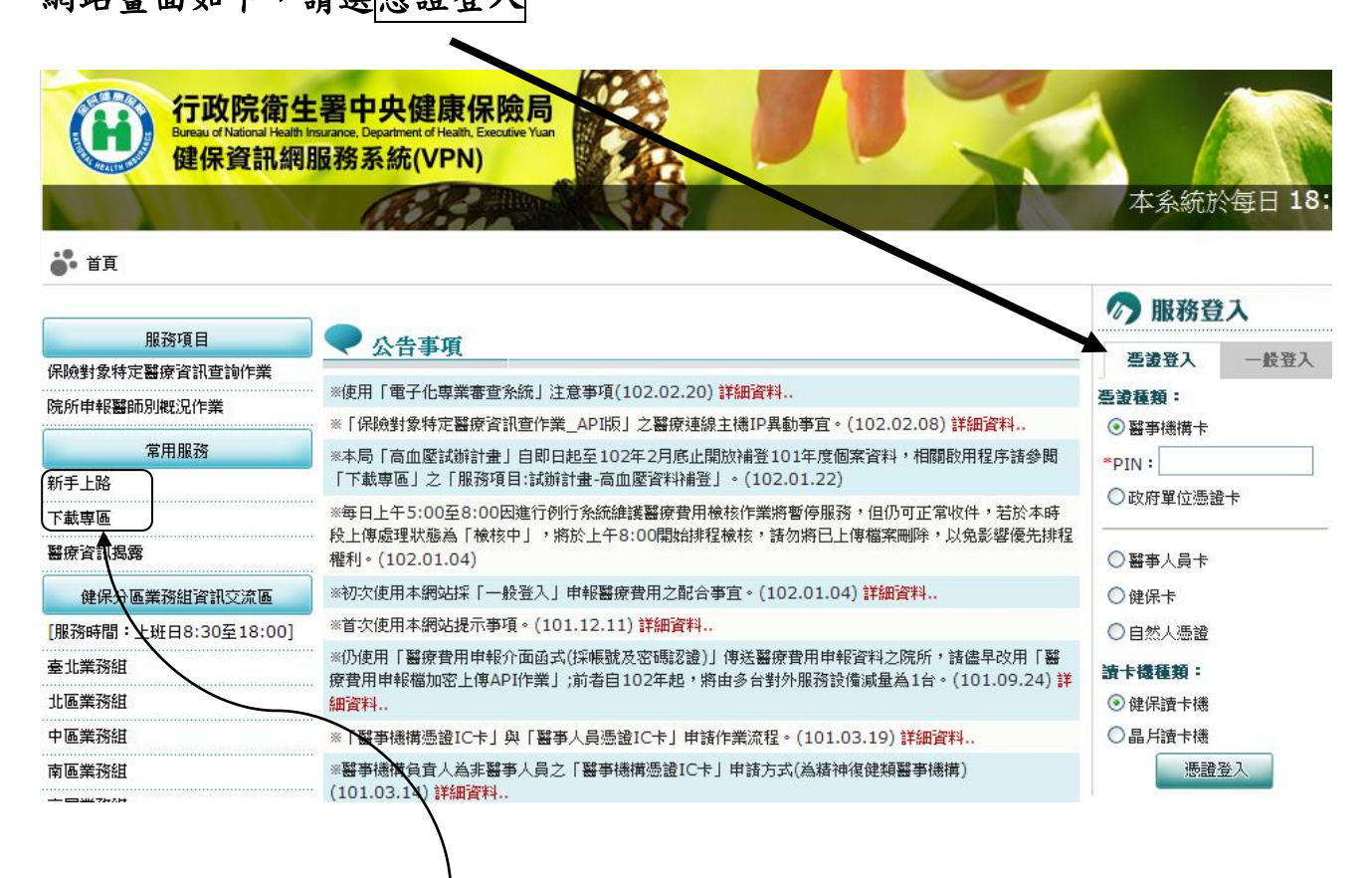

如不知如何進入,可點選新手上路及下載專區本網站簡介查看步驟

- 首次使用須透過「醫事機構卡」登入後,使用「機構管理者維護作業」,設 定機構管理者。
- 設定好後由機構管理者持「醫事人員卡」或「健保卡」或「自然人憑證」登 入後,執行下列作業:
  - 執行「健保服務申請作業」,申請想要使用之項目。
  - 使用「機構使用者維護作業」,設定機構使用者。
  - 使用「使用者授權管理作業」,設定使用者可使用之健保服務。

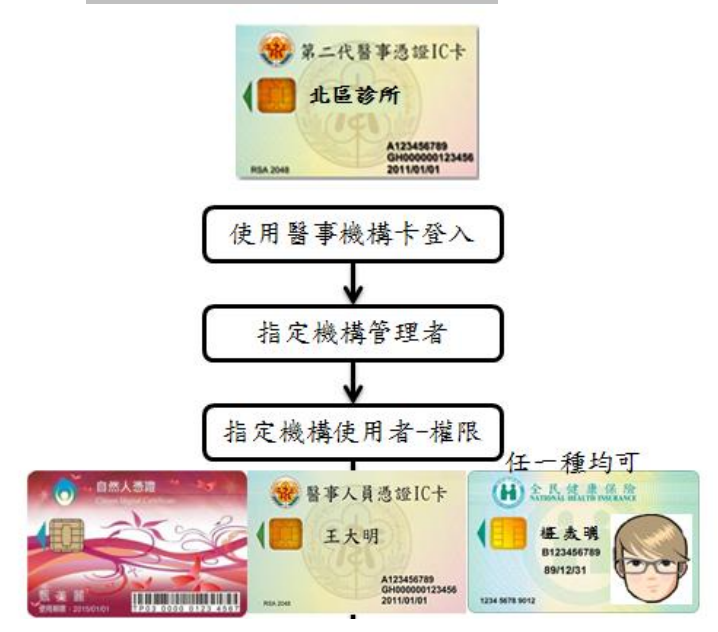

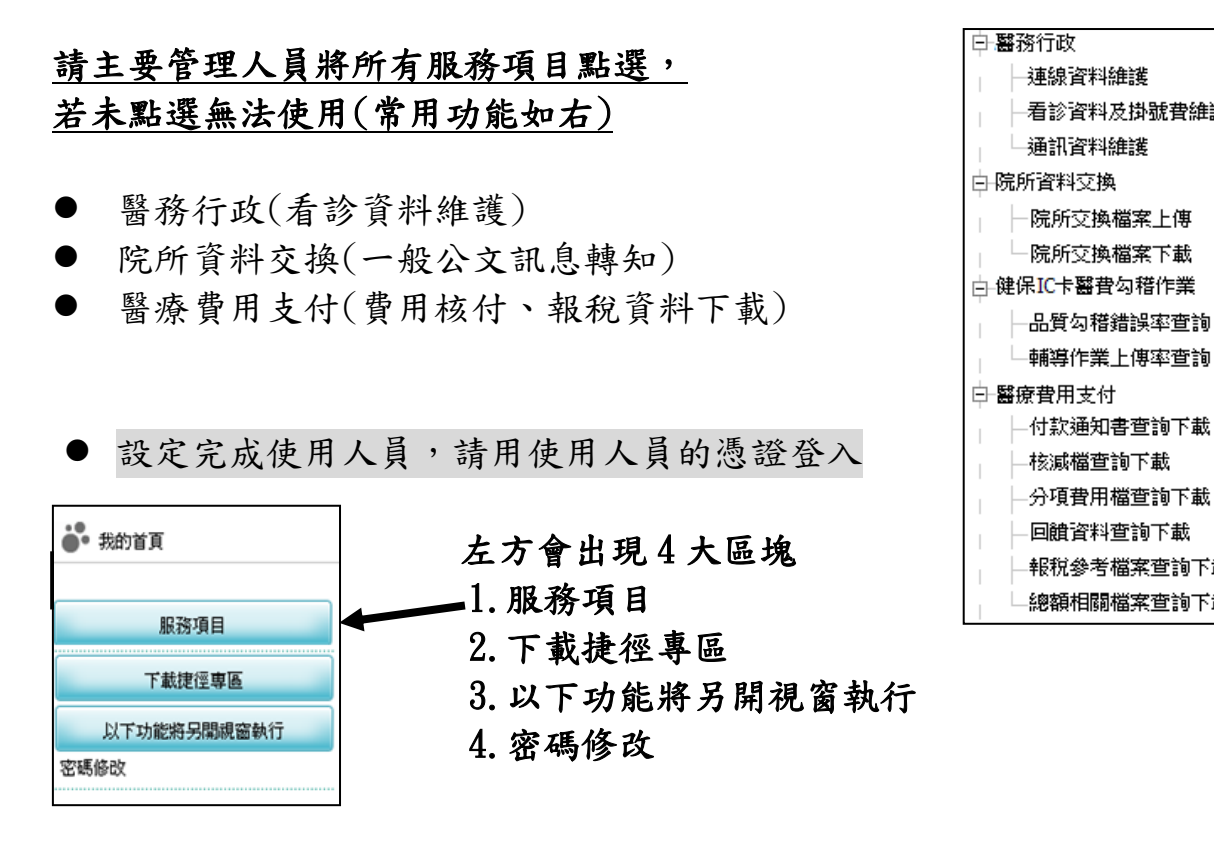

點選服務項目視窗會展開,如下(僅會顯示有申請之權限)

|                                          |                                       |                   |                   | 網站地圖 | 虛擬診所        |
|------------------------------------------|---------------------------------------|-------------------|-------------------|------|-------------|
| <b>计</b> 我的首頁                            |                                       |                   |                   |      |             |
| 服務項目                                     | 🔹 🗨 公告事                               | 耳                 |                   |      |             |
| 醫療費用申報                                   |                                       | ₩→₩/₽=次約→ありいある    | 2. 按随条穴社条本共支款确    |      |             |
| 預檢醫療費用申報                                 | ※高防止心下頭                               | 戦之(現)末貞科急/P/3編    | 新· 請好完女報先有六子軟體    |      | IULE、DI守/   |
|                                          | ····································· |                   |                   |      | 細資料         |
| 酸皮型用さけ                                   | ※醫療費用連線申報作業說明(100.12.05)              |                   |                   |      |             |
| <b>器</b> 尿其用文刊                           | ※醫療資訊揭露                               | 霄(100.11.24) 詳細   | 資料                |      |             |
| 健保IC卡醫費勾藉作業                              | <b>1</b> 155.649 to                   | en-i              |                   |      |             |
| 醫療服務品質指標查詢                               | 小市合直                                  |                   |                   |      |             |
| 院所資料交換                                   | 服務類別: 醫                               | 療行政               | ▼ 分區業務組: 請選擇      | ▼ 査詢 |             |
| 醫務行政                                     | C. T                                  | 544 mid-5.44 mid- | 100 S.Ja          |      | Mr +        |
| ·<br>··································· | 分過業務                                  | 明 的复数现代           | 静設電設              |      | <b>博</b> 真單 |
|                                          | 東區業務組                                 | 劉00               | (07)251-0023 -111 | (07  | 7)251-0023  |
| 特材價量調查網路申報                               |                                       |                   |                   |      |             |

通訊資料維護

一院所交換檔案上傳

院所交換檔案下載

輔導作業上傳率查詢

—核減檔查詢下載 ——分項費用檔查詢下載

報稅參考檔案查詢下載

總額相關檔案查詢下載

例如:

查詢一般公告通知事項 請點選「院所資料交換」,點選查詢即可

| 提供下載日期:      | 起:1030101 ~ 迄:1030127 (YYYMMDD) |
|--------------|---------------------------------|
| <b>排序欄位:</b> | 提供下載日期 🐱                        |
|              | 査詢 清除                           |

### 列印「扣繳憑單」、「醫療費用分列項目表」請選擇

- 醫療費用支付
  - 報稅參考檔案查詢下載

|                           |                             |         |                  | 網站地   | ■ 虛擬診所 甄小雕 您 |  |
|---------------------------|-----------------------------|---------|------------------|-------|--------------|--|
| ● 我的首頁                    |                             |         |                  |       |              |  |
|                           |                             |         |                  |       |              |  |
| 服務項目                      | 🖉 💎 公告事項                    |         |                  |       |              |  |
| 醫療費用申報<br>                | *EEE(100.11.30              | D) 詳細資料 |                  |       |              |  |
|                           | ※醫療資訊揭露(最新)(100.11.24) 詳細資料 |         |                  |       |              |  |
| 住院病例組合編審服務                | **MHA USER MENU(100.11.24)  |         |                  |       |              |  |
| 醫療費用支付                    | 付款通知書查詢下載                   |         | <b>.</b>         |       |              |  |
| 健保IC卡醫費勾稽作業               | 核減檔查詢下載                     |         |                  |       |              |  |
| 醫療服務品質指標查詢                | 分項費用檔查詢下載                   |         |                  |       |              |  |
| 院所資料交換                    | 回饋資料查詢下載                    |         |                  |       |              |  |
| 醫務行政                      | 報稅參考檔案查詢下                   | 載       | ▼ 分區業務組: 諸選擇     | ▼ [查詢 | ]            |  |
| 藥品管理 <mark>(</mark> 藥價調查) | 總額相關檔案查詢下                   | 載       | 聯絡電              | 話     | 傳真電話         |  |
| 特材價量調查網路申報                | 東區業務組                       | 劉00     | (07)251-0023 -11 | 1     | (07)251-0023 |  |
| 提升住院護理照護品質方案              |                             |         |                  |       |              |  |
|                           |                             |         |                  |       |              |  |

# 輸入費用年月,點選「扣繳憑單」或「分列項目參考表」可查詢

#### 報稅參考檔查詢下載

| *給付年度               | 起: 102                           | (111)                    | ~迄:102 | (M | M) |
|---------------------|----------------------------------|--------------------------|--------|----|----|
| *檔案類型               | 醫療實付金額明細                         | 表(簡表) 🔨                  | /      |    |    |
|                     | 醫療實付金額明細<br>  分列項目表<br>  扣繳運開    | 表(簡表)                    |        | 查詢 | 清除 |
| 月】<br>1.「扣繳憑單」電子檔案, | 「山殿」」<br>「<br>「<br>依所得税法規定於<br>名 | <sup>案類型</sup><br>年2月10日 |        |    |    |

2.「醫療實付金額明細表(簡表)」,需向所屬本署轄區業務組綜合行政科申請後始提供下載。

3.「分列項目表」之核定點數資料截止日為每年3月5日,故此表於每年4月上旬提供下載。

(分列項目表配合報稅期間 103/3/25-103/5/31)每隔兩週會將資料上傳,確保一 直都能下載

| 費用年月  | 檔案名稱                                                           | 下载<br>備計      | 提供下载<br>日期                 | 檔案下載    |
|-------|----------------------------------------------------------------|---------------|----------------------------|---------|
| 09904 | 3701104915_13_09904_7021_idc<br>_1000106_104840_01535.FFDT.TXT | 分項費用檔<br>查調下載 | 2011-11-<br>01<br>12:00:00 | 下載 加密下載 |

# 若是超過提供下載日期,例如扣繳憑單會出現「申請」的按鈕。

| ── 報税 | <b>參考檔查</b> 詢下載                                                  |      |                    |        |      |
|-------|------------------------------------------------------------------|------|--------------------|--------|------|
|       |                                                                  |      |                    |        |      |
| 費用年月  | 檔案名稱                                                             | 下載備註 | 提供下載日期             | 資料說明檔案 | 檔案下載 |
| 102   | 102_3732022448_13_21001959_rfdi7013r03_01959_1030206_142804.html | 扣繳憑單 | 103/02/06<br>14:28 |        | 申請   |

# 申請後於次日至我的首頁---「下載捷徑專區」下載。

| 服務項目                      | ▼ 下載捷徑專區                                        |                             |        |
|---------------------------|-------------------------------------------------|-----------------------------|--------|
| 醫療費用申報                    |                                                 |                             |        |
| 預檢醫療費用申報                  | ☑ 近期提供                                          | ☑申請中                        |        |
| 住院病例組合編審服務                | 檔案                                              | 檔案說明                        | 下載     |
| 醫療費用支付                    | 3501200000_99Q4_5_PHFB0509R01_1000627120901.txt | 門診透析總額預算收入計算過程<br>明細表(A4橫印) | 下載加密下載 |
| 健保IC卡醫費勾稽作業<br>醫療服務品質指標查詢 | 3501200000_99Q4_1_PHFB0509R01_1000627120852.txt | 牙醫門診總額預算收入計算過程<br>明細表(A4橫印) | 下載     |
| 下載捷徑專區                    | 3501200000_99Q4_4_PHFB0509R01_1000627120858.txt | 醫院總額預算收入計算過程明細<br>表(A4橫印)   | 下載加密下載 |
| 以下功能將另開視窗執行               | 3501200000_99Q4_2_PHFB0509R01_1000627120854.txt | 中醫門診總額預算收入計算過程<br>明細表(A4橫印) | 下載加密下載 |
| □N                        | pbib4211r01_2_3501200000_20100101.txt           | 健保IC卡超過24小時上傳明細表            |        |